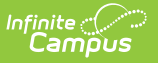

## **NC ALPS Roster Report**

Last Modified on 08/07/2025 1:57 pm CDT

## Report Editor | Generate the Report

The NC ALPS Roster Report captures all <u>ALPS program records</u> that are active or closed within the reporting window (July 1 – June 30 of the selected school year). It includes demographic, district, school, and program data for each unique ALPS record.

This report is available at the district level and the state level.

- At the district level, the Roster Report queries the entire district and aligns a student's ALPS program record to the student's closest Primary enrollment with a Start Date prior to the Start Date of the ALPS program record.
- At the state level, the report queries the entire state and aligns a student's ALPS program record to the student's Primary enrollment that occurs within the district that created the ALPS program record AND has a Start Date prior to the Start Date of the ALPS program record.

| NC ALPS Extract ☆                      |                    | Reporting > NC State Reporting > NC ALPS Extract |
|----------------------------------------|--------------------|--------------------------------------------------|
| Instructions                           |                    | +                                                |
| Setup                                  |                    | +                                                |
| Report Options                         |                    | -                                                |
| Extract Type (Required) Roster Report  |                    |                                                  |
| Ad Hoc Filter<br>No Filter             |                    |                                                  |
| Output Options                         |                    | -                                                |
| Report Processing                      | Format Type        |                                                  |
| Generate Now     Submit to Batch Queue | CSV<br>HTML        |                                                  |
| Batch Queue Results                    |                    | -                                                |
| Start Date End Date                    |                    |                                                  |
|                                        |                    |                                                  |
|                                        | ALPS Roster Report |                                                  |

## **Report Editor**

**Data Element** 

Description

Set Up

| Data Element                                     | Description                                                                                                    |  |  |  |  |  |
|--------------------------------------------------|----------------------------------------------------------------------------------------------------|--|--|--|--|--|
| Search Calendars                                 | Use the search field to narrow the list of calendars to select. Use the Expand All/Collapse All option. Place a checkbox next to the desired school and calendars.                                                                                                    |  |  |  |  |  |
|                                                  | As noted previously, all calendars are automatically selected because<br>this is a school-wide report.                                                                                                    |  |  |  |  |  |
| <b>Report Options</b>                            |                                                                                                    |  |  |  |  |  |
| Extract Type                                     | <ul> <li>Determines which Extract Type reports. Available options are:</li> <li><u>NC ALPS Roster Report</u> <i><sup>(2)</sup></i></li> </ul>                                                                                                    |  |  |  |  |  |
| Include Records<br>with No School<br>Information | When marked, any record with a SchoolID and SchoolName = NULL would display in addition to other selection criteria.                                                                                                    |  |  |  |  |  |
|                                                  | <ol> <li>Scenarios where this could occur:</li> <li>If a student had no prior enrollments, and their current enrollment starts on the same start date of the ALPS program record.</li> <li>If a student had no prior enrollments, and their current enrollment starts after the start date of the ALPS program record.</li> </ol>                                                                                                    |  |  |  |  |  |
| Ad hoc Filter                                    | A selection in this field causes the extracts to only include students<br>included in the Ad hoc filter. For example, if an Ad hoc filter is selected<br>that lists all 9th grade students, only those students are included in the<br>extract.                                                                                                    |  |  |  |  |  |
| Output Options                                   |                                                                                                    |  |  |  |  |  |
| Report Processing                                | To generate the report immediately, select <b>Generate Now</b> option. To choose when the report generates, use the <b>Submit to Batch</b> option.                                                                                                    |  |  |  |  |  |
|                                                  | The Batch Queue processing can be used for both the report generation<br>and the report review, allowing results to be reviewed at a later time.                                                                                                    |  |  |  |  |  |
| Format Type                                      | Determines in which format the report generates - CSV or HTML.                                                                                                    |  |  |  |  |  |
|                                                  | CSV Best Practice<br>CSV files usually open with the Microsoft Excel application. The<br>default handling of date values in Excel removes leading zeros. This<br>causes issues with reporting.<br>To prevent this issue, perform edits to CSV files through a text<br>editor application such as Notepad, Notepad++, etc. Or, to use<br>Excel, ensure that all date fields are set to format MM/DD/YYYY with<br>leading zeros (e.g., 8/4/2024 should display as 08/04/2024). |  |  |  |  |  |

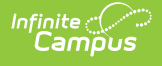

## **Generate the Report**

- 1. Select the applicable **Calendar(s)** to include in the report.
- 2. Select Roster Report from the Extract Type field.
- 3. Select an **Ad hoc Filter** from the dropdown list, if desired.
- 4. Select the desired **Report Processing** option of **Generate Now** or **Submit to Batch Queue**.
- 5. Select the desired Format Type.
- 6. Click **Generate**. The report displays in the selected format.

| ALPSRoste<br>DistrictID          | er Records:1<br>DistrictName | SchoolID | SchoolName | EntryCode | EntryReason                                     | EntryDate  | ExitDate | StateStudentID | LastName | FirstName | DOB        | Age | Gender | GradeCode | StateEthnicCode | EthnicDesc | Unofficial |
|----------------------------------|------------------------------|----------|------------|-----------|-------------------------------------------------|------------|----------|----------------|----------|-----------|------------|-----|--------|-----------|-----------------|------------|------------|
| 090                              | County<br>Schools            | 090368   | West High  | PLT       | Placed<br>instead of<br>long-term<br>suspension | 2025-05-01 |          | 3719577694     | abreu    | ale       | 2006-09-15 | 18  | м      | 12        | w               | White      |            |
|                                  |                              |          |            |           |                                                 |            |          |                |          |           |            |     |        |           |                 |            |            |
| ALPS Roster Report - HTML Format |                              |          |            |           |                                                 |            |          |                |          |           |            |     |        |           |                 |            |            |